1. Login to the printer with your credentials

## 2. Choose BASIC STYLE

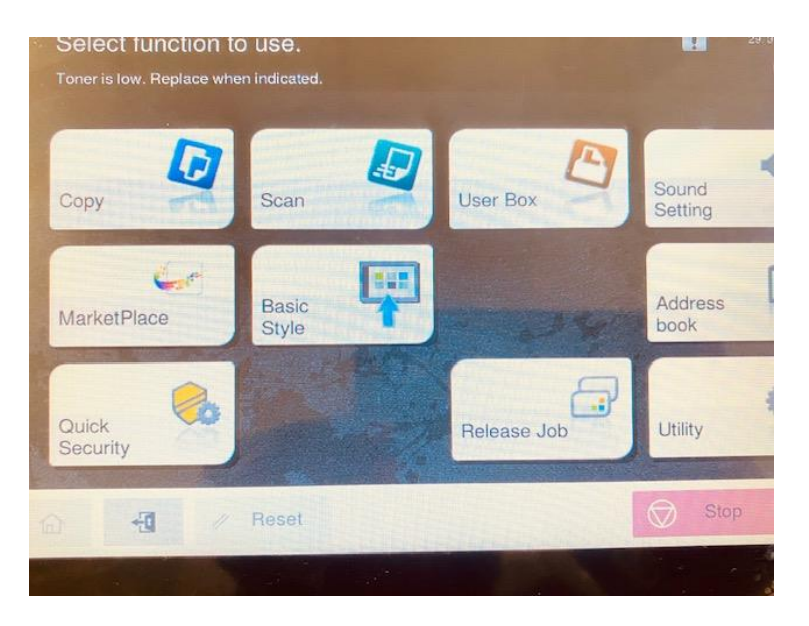

## 3. Tap ID Card Shot

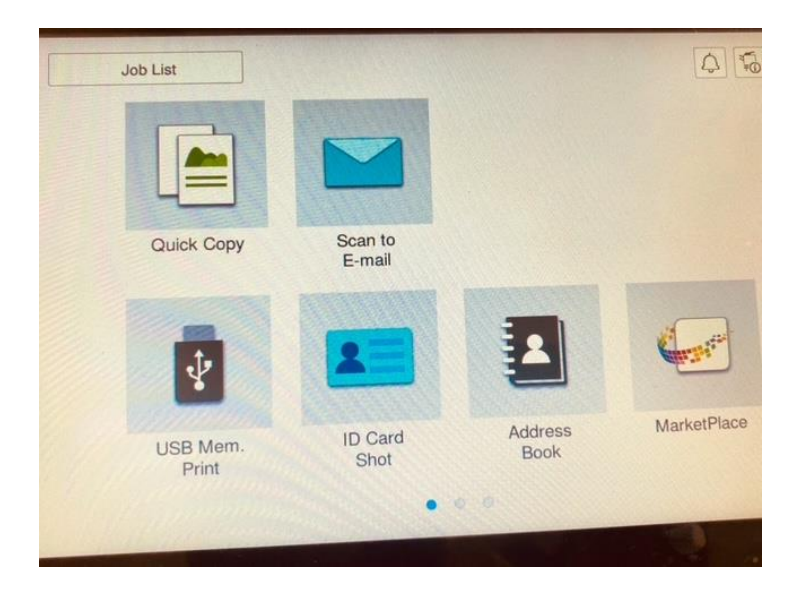

3. Place the ID on original Glass and Press Start

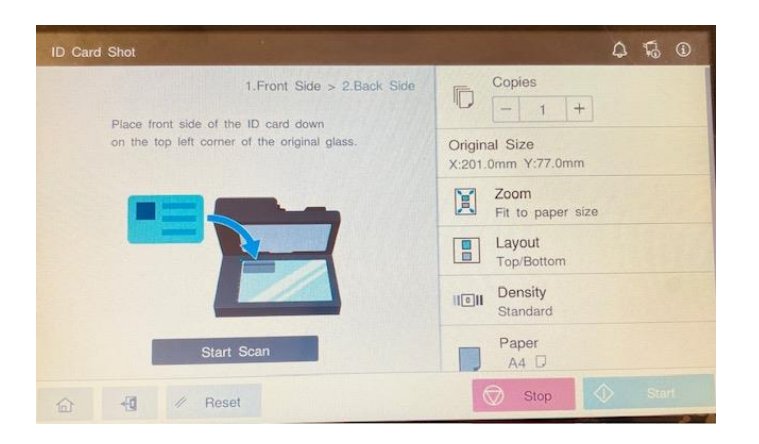

- 4. Turn the card over and place it on original glass and Press start
- 5. Once done logout of the printing machine